\$WD**BQW**MFHK, HGXOH

VPLWK

LQ